# スイッチでのメディアアクセスコントロール (MAC)ベースの仮想ローカルエリアネットワー ク(VLAN)グループの設定

目的

仮想ローカルエリアネットワーク(VLAN)を使用すると、ローカルエリアネットワーク(LAN)を論 理的に異なるブロードキャストドメインにセグメント化できます。機密データがネットワーク上 でブロードキャストされるシナリオでは、特定のVLANにブロードキャストを指定することでセ キュリティを強化するためにVLANを作成できます。VLANに属するユーザだけが、そのVLANの データにアクセスして操作できます。また、VLANを使用して、ブロードキャストやマルチキャ ストを不要な宛先に送信する必要性を減らし、パフォーマンスを向上させることもできます。

複数のプロトコルが実行されているネットワークデバイスを共通のVLANにグループ化すること はできません。特定のプロトコルに参加しているデバイスを含めるために、異なるVLAN間でト ラフィックを渡すために非標準デバイスが使用されます。このため、ユーザはVLANの多くの機 能を利用できません。

VLANグループは、レイヤ2ネットワーク上のトラフィックのロードバランシングに使用されます 。パケットは異なる分類に基づいて分散され、VLANに割り当てられます。さまざまな分類が存 在し、複数の分類方式が定義されている場合、パケットは次の順序でVLANに割り当てられます 。

- Tag:タグからVLAN番号が認識されます。
- MACベースのVLAN:VLANは、入力インターフェイスの送信元Media Access Control(MAC)からVLANへのマッピングから認識されます。
- ・サブネットベースのVLAN:VLANは、入力インターフェイスの送信元サブネットとVLANのマッピングから認識されます。この機能を構成する方法については、ここをクリックして手順 を 変象照してください。
- プロトコルベースのVLAN:VLANは、入力インターフェイスのイーサネットタイプのProtocolto-VLANマッピングから認識されます。
- PVID:ポートのデフォルトVLAN IDからVLANが認識されます。

MACベースのVLAN分類では、送信元MACアドレスに基づいてパケットを分類できます。その後 、インターフェイスごとにMACからVLANへのマッピングを定義できます。また、複数のMACベ ースのVLANグループを定義することもできます。これらのグループには、異なるMACアドレス が含まれています。これらのMACベースのグループは、特定のポートまたはLAGに割り当てるこ とができます。MACベースのVLANグループには、同じポート上のMACアドレスの重複する範囲 を含めることはできません。

この記事では、スイッチでMACベースグループを設定する方法について説明します。

### 該当するデバイス

- •Sx350シリーズ
- •SG350Xシリーズ
- Sx500シリーズ

• Sx550Xシリーズ

## [Software Version]

- 1.4.7.05 Sx500シリーズ
- 2.2.5.68 Sx350シリーズ、Sx350Xシリーズ、Sx550Xシリーズ

# スイッチでのMACベースのVLANグループの設定

#### MACベースのVLANグループの追加

ステップ1:Webベースのユーティリティにログインし、[表示モード]ドロップダウンリスト**から[** 詳細]を選択します。

| Display Mode: | Advanced <b>v</b> | Logout | About | Help |
|---------------|-------------------|--------|-------|------|
|               | Basic             |        |       | 0    |
|               | Advanced          |        |       |      |

**注**:Sx500シリーズスイッチを使用している場合は、ステップ2に進みます。

<u>ステップ2:[</u>VLAN Management] > [VLAN Groups] > [MAC-Based Groups]を選択します。

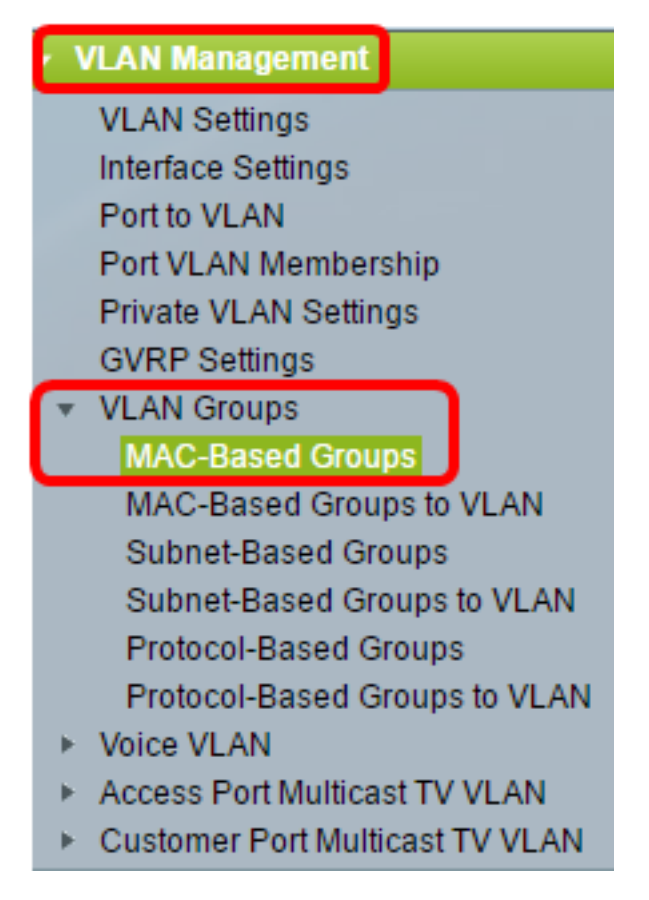

使用できるメニューオプションは、デバイスのモデルによって異なります。

ステップ3:[MAC-Based Group Table]で、[Add]をクリックします。

| MAC-Based Groups      |                                  |  |  |  |  |
|-----------------------|----------------------------------|--|--|--|--|
| MAC-Based Group Table |                                  |  |  |  |  |
|                       | MAC Address Prefix Mask Group ID |  |  |  |  |
| 0 results found.      |                                  |  |  |  |  |
| Add Delete            |                                  |  |  |  |  |

ステップ4:VLANグループに割り当てるMACアドレスを入力します。このMACアドレスを他の VLANグループに割り当てることはできません。

MAC Address: 0a:1b:2c:4d:5e:6f

この例では、0a:1b:2c:4d:5e:6fを使用します。

ステップ5:プレフィックスマスクの定義に使用する方法に対応するオプションボタンをクリック します。プレフィックスマスクは特定のビット数を調べ、MACアドレスをVLANグループに割り 当てます。

次のオプションがあります。

- ホスト:MACアドレス全体が参照され、グループに入れられます。ホストを使用する場合、 MACアドレスをグループ化できるのは一度に1つだけです。このオプションを選択した場合 は、ステップ7に<u>進みます</u>。
- Length:MACアドレスのセクションだけが見られ(左から右)、グループに配置されます。長さの数値が低いほど、参照されるビット数は少なくなります。つまり、多数のMACアドレスを一度にVLANグループに割り当てることができます。このオプションを選択した場合は、 [長さ]フィールドにプレフィックスマスクの長さを入力します。

| 🌣 Prefix Mask: | Host(48) |    |                 |
|----------------|----------|----|-----------------|
|                | Length   | 12 | (Range: 9 - 48) |

この例では、[Length]が選択され、12が使用されています。

ステップ6:[Group ID]フィールドに、MACベースのVLANグループを識別するIDを入力します。

Group ID: 5

(Range: 1 - 2147483647)

この例では、5が使用されます。

<u>ステップ7:[適用]をク</u>リックし、[閉じる]をク**リックします**。

| MAC Address:   | 0a:1b:2c:4d:5e                            | e:6f      |                 |
|----------------|-------------------------------------------|-----------|-----------------|
| 🌣 Prefix Mask: | <ul><li>Host(48)</li><li>Length</li></ul> | 12        | (Range: 9 - 48) |
| 🗢 Group ID:    | 5                                         | (Range: 1 | - 2147483647)   |
| Apply          | Close                                     |           |                 |

ステップ8:(オプション)[**Save**]をクリック**し**、設定をスタートアップコンフィギュレーション ファイルに保存します。

| ort                    | ort Gigabit PoE Stackable Managed Switch |    |  |  |  |  |  |
|------------------------|------------------------------------------|----|--|--|--|--|--|
| MA                     | MAC-Based Groups                         |    |  |  |  |  |  |
| M                      | AC-Based Group Tab                       | le |  |  |  |  |  |
|                        | MAC Address Prefix Mask Group ID         |    |  |  |  |  |  |
| Oa:1b:2c:4d:5e:6f 12 5 |                                          |    |  |  |  |  |  |
|                        | Add Delete                               |    |  |  |  |  |  |

これで、スイッチにMACベースのVLANグループが追加されました。

### MACベースのVLANグループの削除

ステップ1:[VLAN Groups] > [MAC-Based Groups]を選択します。

ステップ2:MACベースのグループテーブルで、削除するMACベースのVLANグループの横にある チェックボックスをオンにします。

| MAC-Based Groups      |                                  |  |  |  |  |
|-----------------------|----------------------------------|--|--|--|--|
| MAC-Based Group Table |                                  |  |  |  |  |
|                       | MAC Address Prefix Mask Group ID |  |  |  |  |
| Ο                     | 0a:1b:2c:4d:5e:6f 12 5           |  |  |  |  |
| Add Delete            |                                  |  |  |  |  |

ステップ3:[Delete]ボタンをクリックしてMACベースのVLANグループを削除します。

| MAC-Based Group Table |                                  |      |     |    |   |
|-----------------------|----------------------------------|------|-----|----|---|
|                       | MAC Address Prefix Mask Group ID |      |     |    |   |
| ☑ 0a:1b:2c:4d:5e:6f   |                                  |      |     | 12 | 5 |
|                       | Add                              | Dele | ete |    |   |

ステップ4:(オプション)[**Save**]をクリック**し**、設定をスタートアップコンフィギュレーション ファイルに保存します。

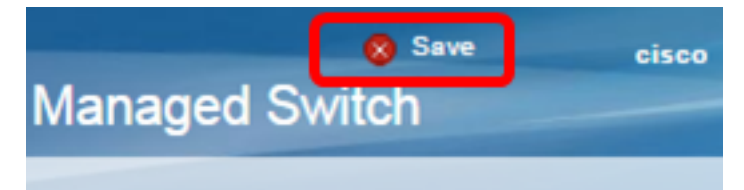

これで、MACベースのVLANグループがスイッチから削除されます。

スイッチでMACベースのVLANグループを設定する必要があります。MACベースのグループを VLANにマッピングする方法については、ここをクリックし<u>て手順を</u>確認してください。